Milí študent,

chceš voliť, ale nevieš ako na to? Nevadí, stačí keď budeš nasledovať tento návod a všetko sa dozvieš.

Na začiatok sa stačí prihlásiť do systému AIS, kde sa po prihlásení zobrazí niekoľko nasledovných možností. (viď. Obrázok 1)

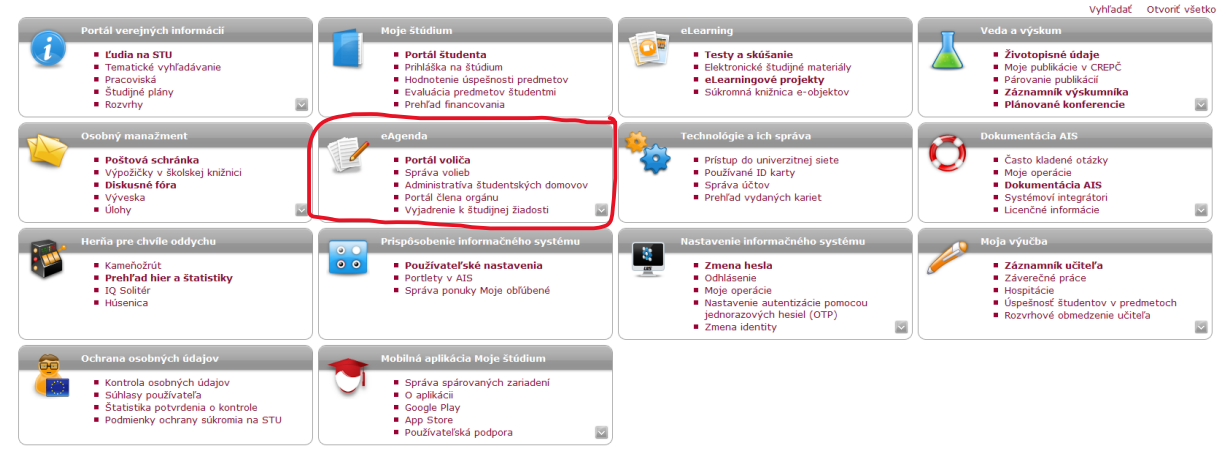

Obrázok 1 Hlavné menu AIS

Nás ale bude zaujímať iba jedna z nich. Ak si hádal, že to je tá vyznačená červenou farbou, gratulujem, mal si pravdu. Bude nás zaujímať okienko "eAgenda" a konkrétne možnosť "Portál voliča" (Obr. 2)

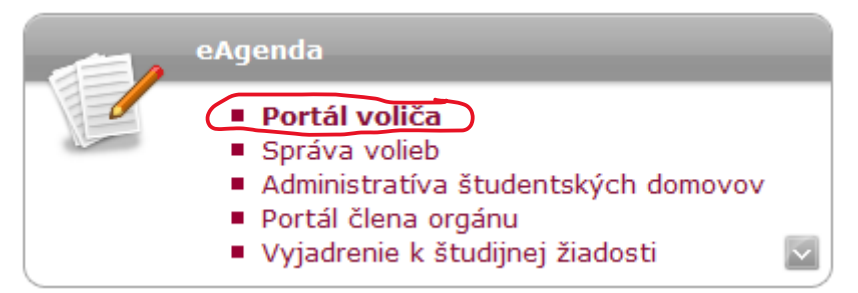

Obrázok 2 eAgenda a Portál voliča

Po zakliknutí danej možnosti sa ti zobrazí nasledovná obrazovka, kde môžete vidieť voľby a informácie o nich (obrázok 3). Rovnako je vidno aj stav volieb, pričom voľby v ktorých ste hlasovali a uzavreli sa budú pod prebehnutými voľbami.

| Portál voliča                                                                                                    |                                                                                         |                                                                                         |                                                                             |                     |                  |                  |                |                       |          |  |
|----------------------------------------------------------------------------------------------------|-----------------------------------------------------------------------------------------|-----------------------------------------------------------------------------------------|-----------------------------------------------------------------------------|---------------------|------------------|------------------|----------------|-----------------------|----------|--|
| Aktuálne voľby Prebehnuté voľby                                                                                                    |                                                                                         |                                                                                         |                                                                             |                     |                  |                  |                |                       |          |  |
| Aplikácia zobrazuje aktuálne voľby, v ktorých môžete hlasovať. Do hlasovania vstúpite prostredníctvom ikony v stĺpci Hlasovať.                                                                             |                                                                                         |                                                                                         |                                                                             |                     |                  |                  |                |                       |          |  |
| Stav                                                                                                    | Názov volieb                                                                            | Predmet hlasovania                                                                      | Okruh voličov                                                               | Druh volieb         | Začiatok volieb  | Koniec<br>volieb | Tajná<br>voľba | Je možné sa<br>zdržať | Hlasovať |  |
| 0                                                                                                    | Doplňujúce voľby členov študentskej časti AS<br>FCHPT STU pre funkčné obdobie 2020-2024 | Doplňujúce voľby členov študentskej časti AS<br>FCHPT STU pre funkčné obdobie 2020-2024 | Orgán: Akademický senát (Fakulta chemickej<br>a potravinárskej technológie) | Výber<br>z možnosti | 06.06.2021 21:48 | nenastavené      | áno            | nie                   |          |  |
| Legenda (otvori/zatvori sa po kliknuti)<br>Stav: 🍘 Hlasovanie nebolo spustené 🈑 Nehlasované 🥝 Odhlasované 🚇 Hlasovanie ukončené 😨 Volebné výsledky sčítané 🥃 Volebné výsledky zverejnené 🤤 Voleby uzavřeny |                                                                                         |                                                                                         |                                                                             |                     |                  |                  |                |                       |          |  |
|                                                                                                    |                                                                                         |                                                                                         |                                                                             |                     |                  |                  |                |                       |          |  |

## Obrázok 3 Portál voliča

Zaklikneme nami zvolené voľby a síce ideme spolu voliť akademických senátorov za študentskú časť akademického senátu v doplňujúcich voľbách. Ako je z predchádzajúcich obrázkov, zaklikávame políčko hlasovať v červenom krúžku

| Portál voliča – Volebný lístok                                                                                                    |                                                                                                    |  |  |  |  |  |
|----------------------------------------------------------------------------------------------------|----------------------------------------------------------------------------------------------------|--|--|--|--|--|
| Aktuálne voľby                                                                                                    | é voľby                                                                                                    |  |  |  |  |  |
| Názov volieb:<br>Druh volieb:<br>Stav volieb:<br>Začiatok volieb:<br>Koniec volieb:<br>Spôsob volieb:<br>Počet možnóstí, kt<br>možné vybrať:<br>Doplňujúce informá                                                                                                    | Orgán: Akademický senát (Fakulta chemickej a potravinárskej technológie) – Dopňujúce voľby členov študentskej časti AS FCHPT STU pre funkčné obdobie 2020-2024<br>Přelběná hlasovanie<br>06.06.2021 21-48<br>nenastavené<br>tajný<br>4<br>Vaštu vlotu cznačte zašitrtnutím políčka príslušného kandidáta (je možné označeť maximálne 4 kandidátov). Označenie viacených kandidátov, neoznačenie žiadneho, alebo iný spôsob označenia bude znamenať<br>neplatný hlas (v případe technických prohlemov kontaktujte anton.lsv (zavináč) stuba sk4).<br>Nasta vlotu cznačte zašitrtnutím políčka příslušného kandidáta (je možné označeť maximálne 4 kandidátov). Označenie viacených kandidátov, neoznačenie žiadneho, alebo iný spôsob označenia bude znamenať<br>Nasta vlotu cznačte zašitrtnutím polička příslušného kandidáta (je zašířovanie hlasbo radošav palelen (zavinač) stuba sk4). |  |  |  |  |  |
| 🔞 Pre správcu j                                                                                                    | e pri týchto voľbách dostupná informácia, kto už hlasoval.                                                                                                    |  |  |  |  |  |
| Svoj návrh potvrdte s<br>Predmet hla<br>Predmet hla<br>Proto<br>Proto<br>Pr | tačenim tlačila zašifrovať volebný listok.<br>sovania: Dophujúce voľby členov študentskej časti AS FCHPT STU pre funkčné obdobie 2020-2024<br>n, čo odhlasujete, nebude možné hlas zmeniť ani zobraziť.<br>vá Zuzana, BC.<br>vá Martina<br>Marek<br>čová Erika, BC.<br>á Dominka<br>Ž.<br>(Zešifrovať volebný listok)                                                                                                    |  |  |  |  |  |
| <ul> <li>Spät na portál vo</li> <li>Návrat do osobn</li> </ul>                                                                                                    | oldo<br>gi administrativy                                                                                                    |  |  |  |  |  |

## Obrázok 4 Volebný lístok

Voľby, informácie a možnosti. Prihlásili sa piati záujemcovia a sú voľné štyri miesta. Zaškrtnete preto maximálne 4 kandidátov a následne zašifrujte váš hlasovací lístok. Neviete koho zaškrtnúť? Nevadí, ozvite sa týmto kandidátom, určite to ocenia a spýtajte sa ich na motivácie, záujmy a dôvody prečo kandidovali a kam chcú našu fakultu nasmerovať. Dôležité je že zašifrovaním hlasovacieho lístka sa voľby nekončia, len sme zavreli obálku.

V nasledovnom kroku ju musíme vhodiť do urny.

| Portál voliča – Volebný lístok                                                                                                    |                                                                                                    |  |  |  |  |  |
|----------------------------------------------------------------------------------------------------|----------------------------------------------------------------------------------------------------|--|--|--|--|--|
| Aktuálne voľby Prebehnuté voľby                                                                                                    |                                                                                                    |  |  |  |  |  |
| Názov volieb:<br>Druh volieb:<br>Stav volieb:<br>Začiatok volieb:<br>Koniec volieb:<br>Spôsob volieb:<br>Počet možnostý, ktoré je<br>možné vybrať:<br>Doplňujúce informácie: | Orgán: Akademický senát (Fakulta chemickej a potravinárskej technológie) – Dopĺňujúce voľby členov študentskej časti AS FCHPT STU pre funkčné obdobie 2020-2024<br>Výber z možnosti<br>Přeblah hlasovanie<br>66.06.2021 21:48<br>nenastavené<br>tajný<br>4<br>Všu voľbu označte zaškrtnutím políčka príslušného kandidáta (je možné označť maximálne 4 kandidátov). Označenie viacerých kandidátov, neoznačenie žiadneho, alebo iný spôsob označenia bude znamenať<br>neplatný hlas (v případe technických problémov kontaktujte anton.iksy (zavináč) stuba.sk alebo radolav.puden (zzvináč) stuba.sk).                                                                                                    |  |  |  |  |  |
| 😗 Pre správcu je pri týchto voľbách dostupná informácia, kto už hlasoval.                                                                                                    |                                                                                                    |  |  |  |  |  |
| Zašifrovaný Nas odošite na server stlačením tlačidla Odovzdať Nasovací listok.                                                                                               |                                                                                                    |  |  |  |  |  |
|                                                                                                    |                                                                                                    |  |  |  |  |  |
| Preumet hiasovania:<br>Po tom, čo odhi<br>Všetky Vaše odpovede br<br>reťazec xzs6a10Nd85jtc                                                                                  | Previnte inasorania. Dopinglice trudy centre server akterizacji cest as real r arb pe naticite double 2020 2024 Po tom, čo odhlasujete, nebude možné hlas zmeniť ani zobraziť. Všetky Vaše odpovede boli pred chvľou zašifiované vo Vašom vehliadači a sú pripravené na odoslanie na server. Ak si budete chcieť neskôr ovenť, že Váš volebný listok je k dispozícii pre sčitanie hlasov, skopřujte si, prosim, nasledujúci refazer. zastalubels z jezuzstrekou zašifiované vo Vašom vehliadači a sú pripravené na odoslanie na server. Ak si budete chcieť neskôr ovenť, že Váš volebný listok je k dispozícii pre sčitanie hlasov, skopřujte si, prosim, nasledujúci refazer. zastalubels z jezuzstrekou zašifiované vo Vašom vehliadači a ú pripravené na odoslanie na server. Ak si budete chcieť neskôr ovenť, že Váš volebný listok je k dispozícii pre sčitanie hlasov, skopřujte si, prosim, nasledujúci refazer. Zastalubels z jezuzstrekou zašifiované vo Vašom vehliadači a ú pripravené na odoslanie na server. Ak si budete chcieť neskôr ovenť, že Váš volebný listok je k dispozícii pre sčitanie hlasov, skopřujte si, prosim, nasledujúci refazer. |  |  |  |  |  |
|                                                                                                    | Odovzdať hlasovací lístok                                                                                                    |  |  |  |  |  |
|                                                                                                    |                                                                                                    |  |  |  |  |  |

Späť na portál voliča
 Návrat do osobnej administratívy

## Obrázok 5 Zašifrovaný volebný lístok

Nasleduje zložitý krok, kde musíte odoslať hlasovací lístok zakliknutím tlačidla "Odoslať hlasovací lístok" čím budete presmerovaný na nasledovnú stránku.

| • P                                                 | Portál voliča – Volebný listok                                              |                                                                                                    |                                                              |  |  |  |  |  |
|-----------------------------------------------------|-----------------------------------------------------------------------------|----------------------------------------------------------------------------------------------------|--------------------------------------------------------------|--|--|--|--|--|
| Aktu                                                | Aktuálne voľby Prebehnuté voľby                                             |                                                                                                    |                                                              |  |  |  |  |  |
|                                                     |                                                                             |                                                                                                    |                                                              |  |  |  |  |  |
| Hasovanie preheblo v poriadku. Váš blas bol uložený |                                                                             |                                                                                                    |                                                              |  |  |  |  |  |
| 7                                                   |                                                                             |                                                                                                    |                                                              |  |  |  |  |  |
| Názo                                                | ov volieb:                                                                  | Orgán: Akademický senát (Fakulta chemickej a potravinárskej technológie) – Doplňujúce voľby členov                                                                                                    | študentskej časti AS FCHPT STU pre funkčné obdobie 2020-2024 |  |  |  |  |  |
| Druh                                                | Druh volieb: Výber z možnosti                                               |                                                                                                    |                                                              |  |  |  |  |  |
| Stav                                                | volieb:                                                                     | Prebieha hlasovanie                                                                                                    |                                                              |  |  |  |  |  |
| Zači                                                | atok volieb:                                                                | J6.06.2021 21:48                                                                                                    |                                                              |  |  |  |  |  |
| Koni                                                | ec volieb:                                                                  | nenastavené                                                                                                    | stavené                                                      |  |  |  |  |  |
| Spõs                                                | sob volieb:                                                                 | tajný                                                                                                    | cajný                                                        |  |  |  |  |  |
| Poce                                                | et možnosti, ktoré je<br>né vybrať:                                         | 4                                                                                                    |                                                              |  |  |  |  |  |
| Dopl                                                | iňujúce informácie:                                                         | Vašu voľbu označte zaškrtnutím polička príslušného kandidáta (je možné označiť maximálne 4 kandidátov). Označenie viacerých kandidátov, neoznačenie žiadneho, alebo iný spôsob označenia bude znamenať<br>neplatný hlas (v prípade technických problémov kontaktujte anton.lisy (zavináč); stuba.sk.) elektrovácho stav padien (zavináč); stuba.sk.)<br>Nezabudnite svoj hlasovač listok zašiforvať na haledne dodslát. Duba zástírované hlasovacieho listuv znamená neplatný hlas. |                                                              |  |  |  |  |  |
| 0                                                   | Volebný lístok je zobr<br>ako ste hlasovali.                                | rrazený len na čítanie. Váš hlas je započítaný. Pretože sú voľby tajné, nie je možné zistiť,                                                                                                    |                                                              |  |  |  |  |  |
| 0                                                   | 🚯 🛛 Pre správcu je pri týchto voľbách dostupná informácia, kto už hlasoval. |                                                                                                    |                                                              |  |  |  |  |  |
|                                                     |                                                                             |                                                                                                    |                                                              |  |  |  |  |  |
|                                                     |                                                                             |                                                                                                    |                                                              |  |  |  |  |  |
|                                                     | Predmet hlasovania:                                                         | Doplňujúce voľby členov študentskej časti AS FCHPT STU pre funkčné obdobie 2020-2024                                                                                                    |                                                              |  |  |  |  |  |
|                                                     | Dyrčíková Zuzana, Bc.                                                       |                                                                                                    |                                                              |  |  |  |  |  |
|                                                     | Jancíková Martina                                                           |                                                                                                    |                                                              |  |  |  |  |  |
|                                                     | Kalanin Marek                                                               |                                                                                                    |                                                              |  |  |  |  |  |
|                                                     | Pavlovičová Erika, Bc.                                                      |                                                                                                    |                                                              |  |  |  |  |  |
|                                                     | Rudinská Dominika                                                           |                                                                                                    |                                                              |  |  |  |  |  |
|                                                     |                                                                             |                                                                                                    |                                                              |  |  |  |  |  |
|                                                     | L                                                                           |                                                                                                    |                                                              |  |  |  |  |  |
|                                                     |                                                                             |                                                                                                    |                                                              |  |  |  |  |  |
|                                                     |                                                                             |                                                                                                    |                                                              |  |  |  |  |  |

Späť na portál voliča
 Návrat do osobnej administratívy

Obrázok 6 Úspešne odoslaný volebný lístok

Povšinite si prosím "Hlasovanie prebehlo v poriadku. Váš hlas je uložený hlášku". V prípade inej nastali totižto problémy a odporúčame kontakt na našich administrátorov, alebo samotných senátorov s pomocou o vyriešenie tohto problému.

Ak ste si nie istý, môžete si skontrolovať stav volieb v systéme, kde nasledujúcom obrázku je vidno stav volieb (zelený kruh s fajkou vo vnútri znamená, že sme už zahlasovali v týchto voľbách).

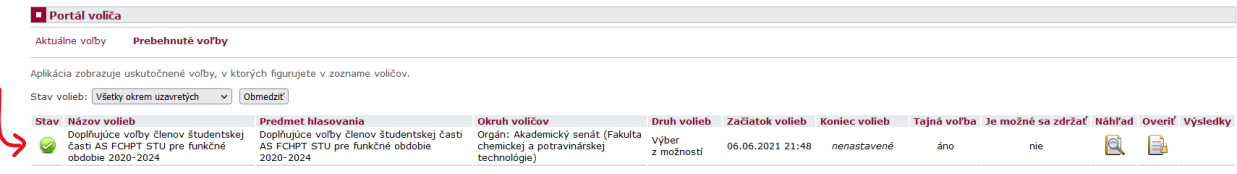

Obrázok 7 Kontrola odoslania volebného lístku

Ako vidíte, nie je to nič zložité a zvládol by to ktorýkoľvek používateľ AIS Tešíme sa na vás pri voľbách